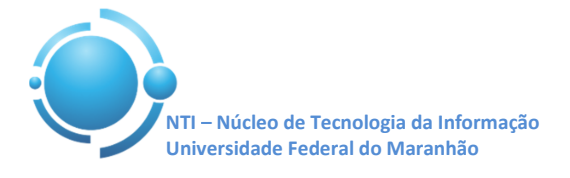

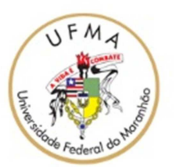

Documento: Wi-Fi\_UFMA\_MacOS\_X\_YOSEMITE Versão: 1.0

## GUIA PARA CONFIGURAÇÃO DE ACESSO WI-FI UFMA NO MACOS X YOSEMITE Data: 11/05/2015

Para se conectar a rede Wi-Fi em hotspots da UFMA utilizando o sistema operacional Mac OS, vá até o Gerenciador de Conexões do Mac OS. Selecione a rede com SSID "**UFMA**". Ver Figura 1.

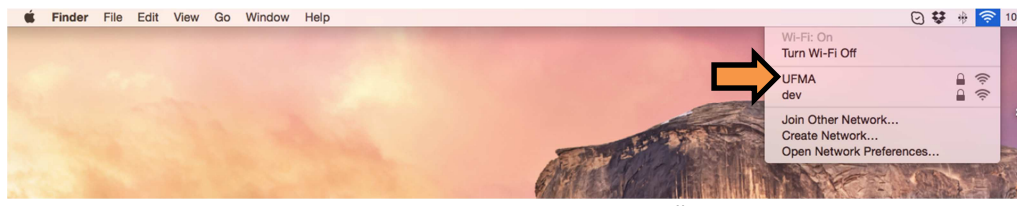

Figura 1 – Gerenciador de Conexões

Após selecionar o SSID "**UFMA**" irá aparecer uma janela. Nesta janela deverão ser preenchidas as informações adequadamente para estabelecer conexão com a rede Wi-Fi.

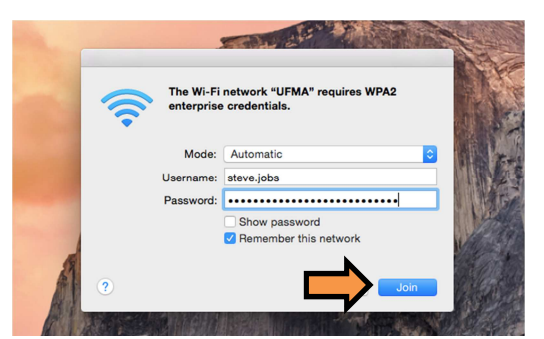

Figura 2 – Janela para Autenticação

No campo "Mode" (Modo) selecionar Automatic (Automático), nos campos "Username"(Usuário) e "Password" (Senha), informe suas credenciais de acesso aos SIGs (SIGAA, SIPAC, SIGRH). Deixe a opção "Remember this network" (Lembrar esta rede), clique em "Join" (Acessar) para prosseguir. Ver a Figura 2.

| 000           | Verify Certificate                                                                                                    |
|---------------|----------------------------------------------------------------------------------------------------|
| <b>(</b> tr   | Authenticating to network "UFMA"                                                                                                    |
|               | Before authenticating to server "TIMBIRAS.ufma.intranet", you should<br>examine the server's certificate to ensure that it is appropriate for this<br>network. |
|               | To view the certificate, click 'Show Certificate'.                                                                                                    |
| 🗹 Always trus | t "TIMBIRAS.ufma.intranet"                                                                                                    |
| ig ufma-EN    | MISSORA01-CA                                                                                                    |
| 🛏 📷 TIM       | BIRAS.ufma.intranet                                                                                                    |
|               | 0                                                                                                    |
| Certificate   | TIMBIRAS.ufma.intranet                                                                                                    |
|               | Issued by: ufma-EMISSORA01-CA                                                                                                    |
|               | Expires: Monday, January 6, 2020 at 3:42:49 PM Brasilia Standard Time                                                                                          |
|               | O This certificate was signed by an untrusted issuer                                                                                                    |
| ▶ Trust       |                                                                                                    |
| ▶ Details     | •                                                                                                    |
|               |                                                                                                    |
| ?             | Hide Certificate Continue                                                                                                    |
|               |                                                                                                    |

Figura 3 – Janela de Certificado

Após informar suas credenciais, irá aparecer uma tela de "Verify Certificate" (Verificação de Certificado). Clique em "Continue" (Continuar) para concluir. Ver Figura 3.

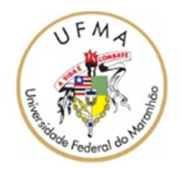

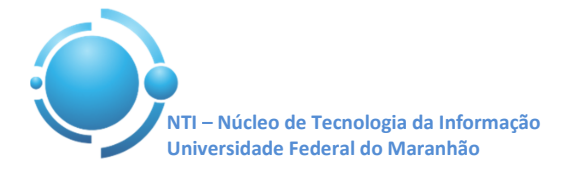

Na próxima tela será necessário informar sua senha da **CONTA LOCAL** do Mac (Senha de acesso ao Mac). Isso será necessário para poder gravar as novas configurações para acesso no Wi-Fi, após isso clique em "**Update Settings**" (Atualizar Configurações) para concluir. Ver Figura 4.

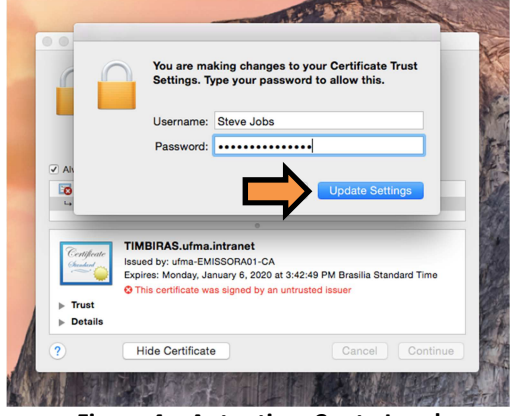

Figura 4 – Autenticar Conta Local

Após informar os dados corretamente, a conexão com a rede **UFMA** deverá ser estabelecida com sucesso. Ver Figura 5.

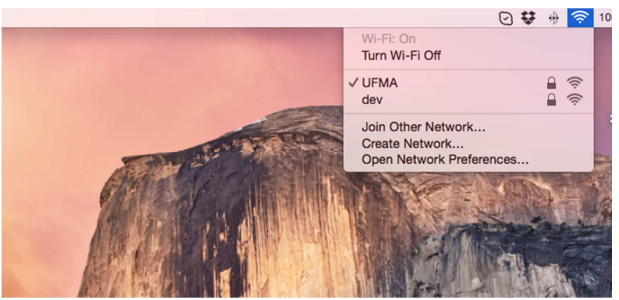

Figura 5 – Conexão estabelecida

OBS: Estas configurações serão necessárias apenas no primeiro acesso a rede "UFMA", demais acessos serão automáticos.